## Reporting Student Learning Outcome Progress Notes A Quick Start Guide

- 1. Login to Seaport <u>http://seaport.coastline.edu</u> (or enter Seaport via MyCCC).
- 2. Enter a course and remain in the Instructor View.
- From the Section Manager of your course, under Instructor Section Support, click View/Enter Grades.
- 4. Click Progress Notes.

| Student Roster      | View the student roster (ID, name, e-mail, and LOA completion date).                     |
|---------------------|------------------------------------------------------------------------------------------|
| Forums Roster       | View student activity in the Class Discussion Forum.                                     |
| SQuiD               | Use the <u>Seaport Quiz Designer</u> (SQuiD) to create, edit, view, and import quizzes/e |
| Outside Gradebook * | Link to a NON-Seaport gradebook to enter student grades.                                 |
| Graded Assignments  | Set up and edit the Seaport Gradebook, attach a quiz/exam to this course, set qui        |
| Grading Scale       | Define course grading scale in the Seaport Gradebook.                                    |
| View/Enter Grades   | View and enter scores in the Seaport Gradebook, enter SLO progress notes.                |
| scheduled Emails    | Create automateu emair messages to be sent throughout the course to an students          |

| 😟 Enter 🛛      | Student G                        | rades                      |                            |                            |                            |                            |                        |
|----------------|----------------------------------|----------------------------|----------------------------|----------------------------|----------------------------|----------------------------|------------------------|
| Printable Grad | le Report: <u>Flash</u> f        | Paper   Pl                 | DF   Excel                 | <u>(XLS)</u> - (sa         | ve any cha                 | nges befo                  | re r                   |
| Student Learni | ing Outcomes: <u>F</u>           | Progress I<br>Back to :    | Notes                      | nager                      |                            |                            | 2                      |
| Student        | Letter of<br>Agreement<br>(5.00) | Student<br>Intro<br>(5.00) | Assignment<br>1<br>(10.00) | Assignment<br>2<br>(10.00) | Assignment<br>3<br>(10.00) | Discussion<br>#1<br>(5.00) | Discussio<br>#2.<br>(5 |
|                | est                              | 10                         |                            |                            |                            |                            |                        |

- 5. Enter your notes in the three text boxes provided (no formatting is needed).
- Click Help File to open a PDF file and view some examples.
- Click Save Student Learning Outcomes to save your notes.
- Click Back to Section Manager when you are finished.

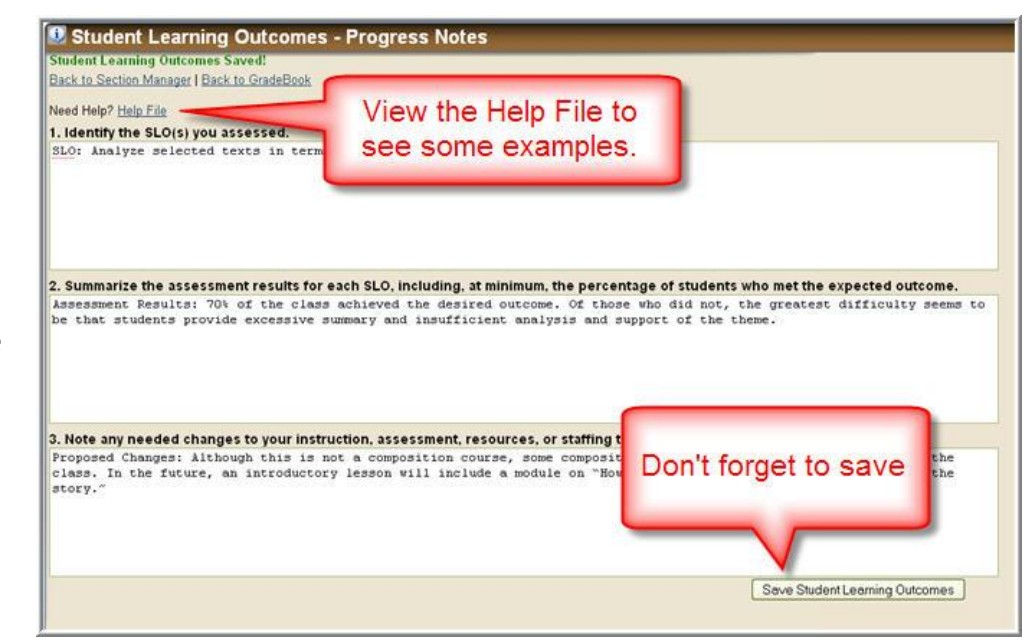

Many Course Outlines contain the Student Learning Outcomes. Course Outlines are available online at: <u>http://outlines.coastline.edu</u>. Please direct all questions about Student Learning Outcomes to your Dean or Department Chair.